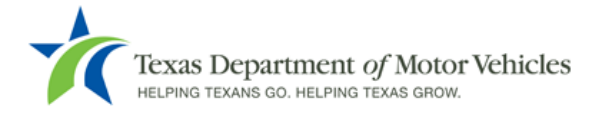

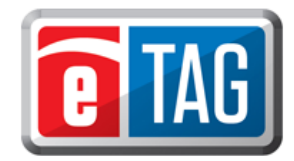

## **New User Login**

eTAG users will receive three emails. The first email will provide the user's login name, the second email will provide their temporary password, and the third welcome email will provide a link to the eTAG *Login* page.

Example of first email:

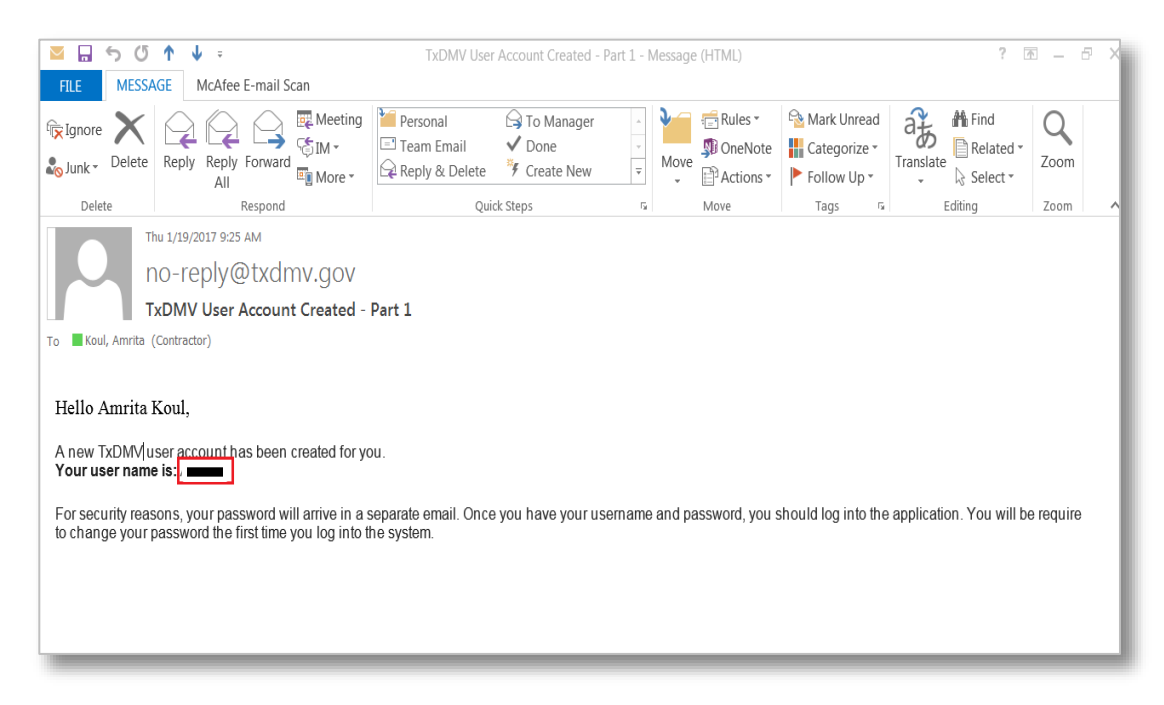

## Example of second email:

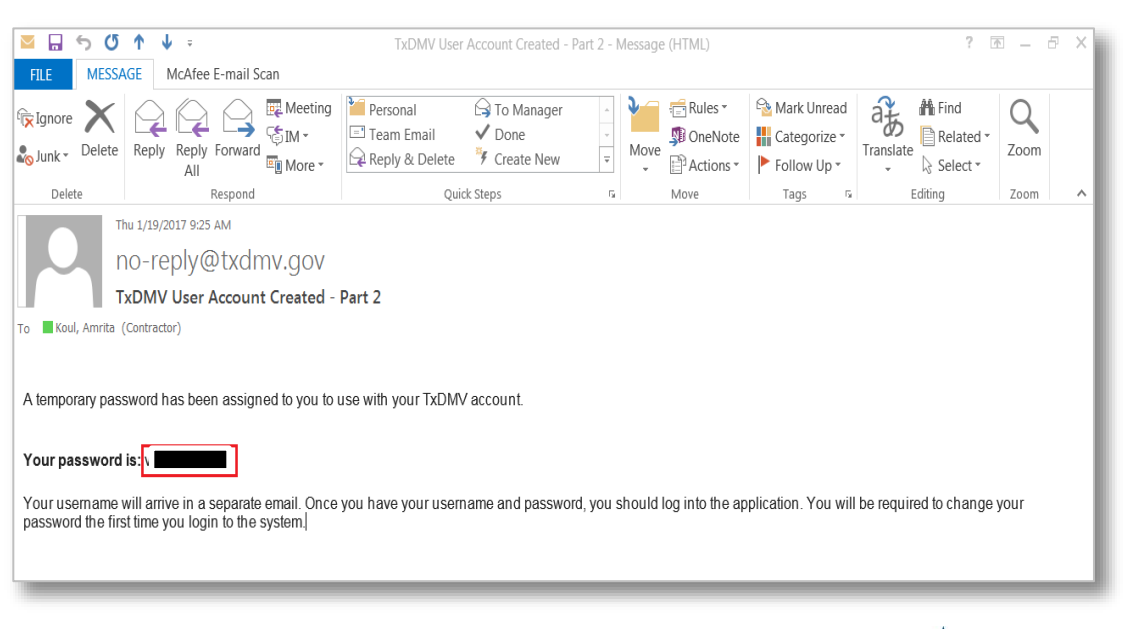

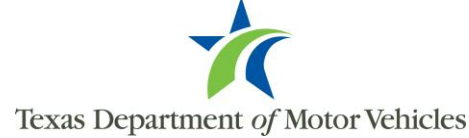

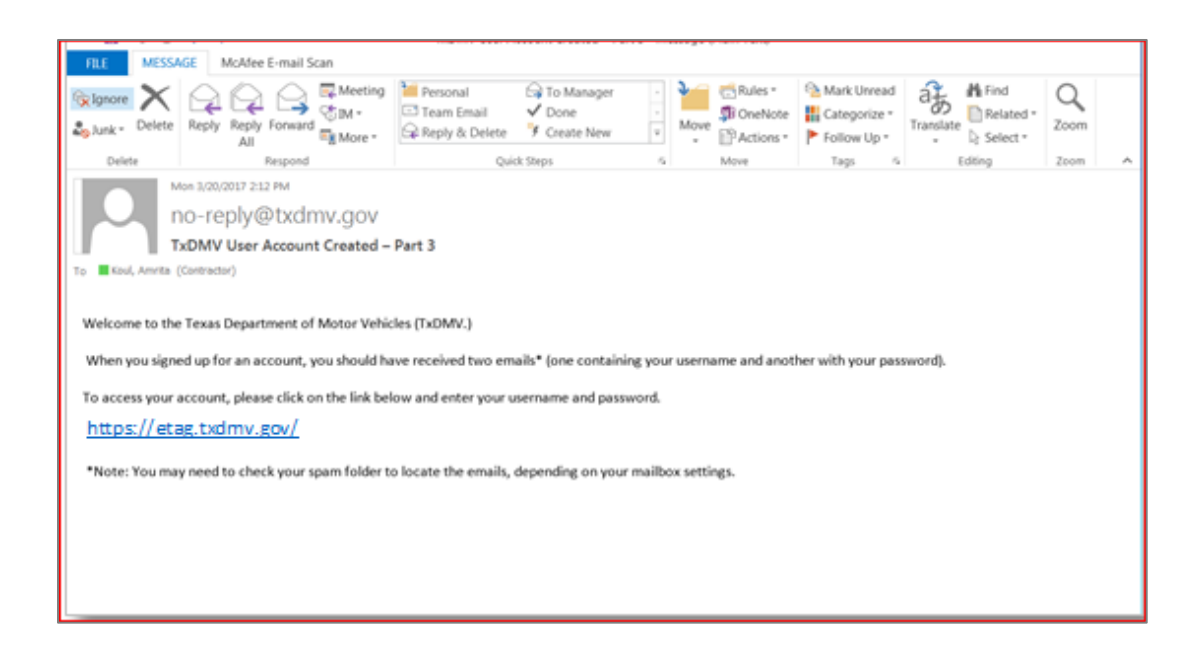

The following will assist a user when initially logging into eTAG:

 To access the eTAG Login page, select the link provided in the third (Welcome) email. Enter the dealer license number (P number), the username (from the first email), and the user's temporary password (from the second email), click the radio button to select MVD Licensee, and click "Login".

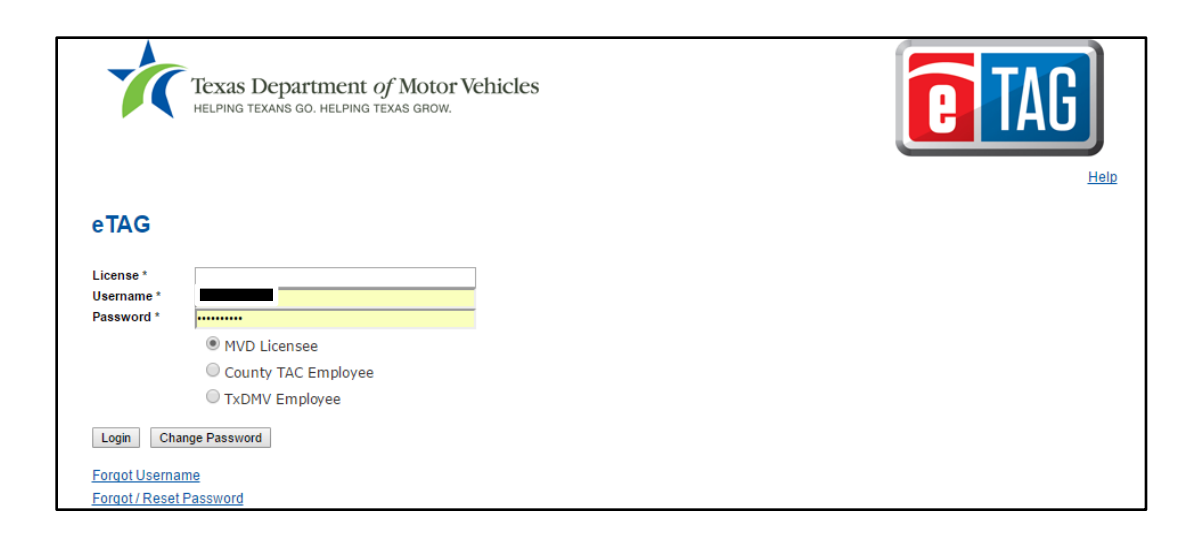

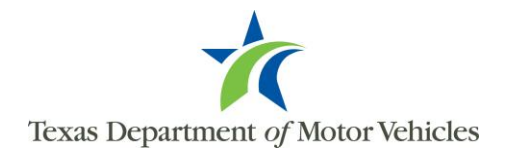

2. The following *eTAG Licensee* home page will appear. Change the initial password by clicking the <u>Change Password</u> link. It can also be changed before logging on by clicking the "Change Password" button on the Login page.

| Texas Department of Motor Vehicles<br>Helping Texans GO. Helping Texas GROW.                          |                               | AG          |
|----------------------------------------------------------------------------------------------------|-------------------------------|-------------|
| Welsome Lisensee Administrator                                                                        | Change Password Licensee Home | Logout Help |
| wercome Licensee Administrator,                                                                       |                               |             |
| Thank you for logging into the TxDMV System. This module allows you the following functionality:      |                               |             |
| <u>Manage Licensee Admin</u> <u>Manage Licensee User</u>                                              |                               |             |
| Business Name<br>Deloitte Consulting<br>Location*                                                     |                               |             |
| Back Next                                                                                             |                               |             |
| Your last login to eTAG was on 06/01/2017 3:46 PM                                                     |                               |             |
| [곙 <u>TxDMV.gov</u>   솅 <u>Contact Us</u>   솅 <u>Disclaimer</u>   솅 <u>Privacy and Security Polic</u> | y   個 Accessibility           |             |
| Copyright © 2017. Texas Department of Motor Vehicles. 4000 Jackson Ave., Austin, TX 7                 | 8731. All Rights Reserved.    |             |

3. Create a new password according to the password requirements, and enter it in the "New Password" field. Confirm the new password by entering the new password again in the "Confirm Password" field, and click "Submit." The "Reset" button clears the fields.

| Texas Department of Motor Vehicles<br>HELPING TEXANS GO. HELPING TEXAS GROW.                                                                                                    |                                | AG          |
|----------------------------------------------------------------------------------------------------|--------------------------------|-------------|
| Change Password                                                                                                    | Change Password                | Logout Help |
| Password must meet the following requirements                                                                                                    |                                |             |
| <ul> <li>At least one letter</li> <li>At least one capital letter</li> <li>At least one number</li> <li>At least one special character</li> <li>Be at least 8 characters</li> </ul> Username Password                         |                                |             |
| Confirm Password                                                                                                    |                                |             |
| G <u>TxDMVqov</u>   명 <u>Contact Us</u>   명 <u>Disclaimer</u>   명 <u>Privacy and Security Policy</u>   명 <u>Acces</u><br>Copyright © 2017. Texas Department of Motor Vehicles. 4000 Jackson Ave., Austin, TX 78731. All Right | <u>sibility</u><br>s Reserved. |             |

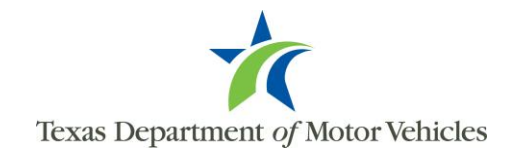

4. A new page will appear stating the password changed successfully.

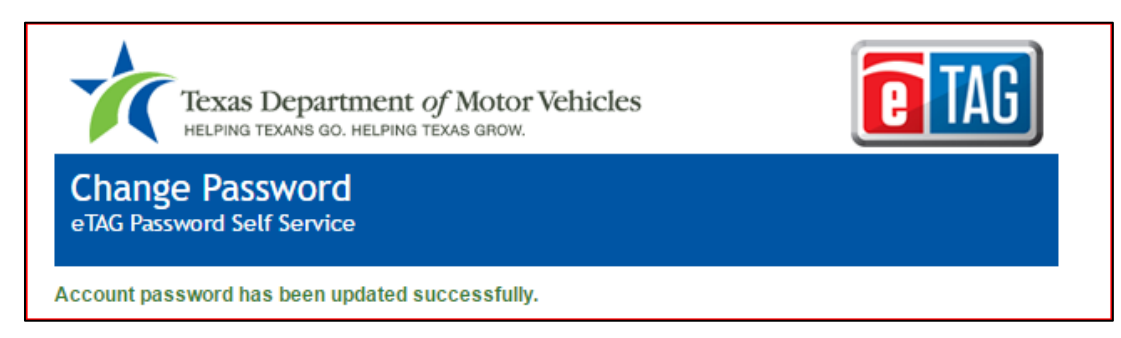

## Forgot / Reset Password

Users can change their password at any time by accessing the "Forgot / Reset Password" link on the eTAG *Login* page, and following the steps below:

1. Click "Forgot / Reset Password." The *Forgot / Reset Password* page will appear in the lower portion of the *Login* page.

| 1                               | Texas Department of Motor Vehicles<br>Helping texans go. Helping texas grow. | <b>E</b> TAG |
|---------------------------------|------------------------------------------------------------------------------|--------------|
|                                 |                                                                              | Help         |
| oTAG                            |                                                                              |              |
| eiAG                            |                                                                              |              |
| License *                       |                                                                              |              |
| Username *                      |                                                                              |              |
| Fassword                        | MVD Licensee                                                                 |              |
|                                 | County TAC Employee                                                          |              |
|                                 | TxDMV Employee                                                               |              |
| Login Cha                       | ange Password                                                                |              |
| Forgot Userna<br>Forgot / Reset | ime<br>Password                                                              |              |

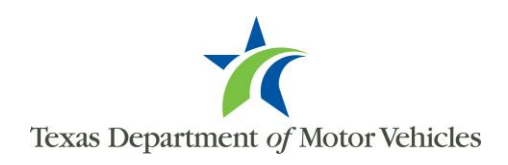

2. Enter the user's username and click "Submit".

| Ń                                     | Texas Department of Motor Vehicles<br>HELPING TEXANS GO. HELPING TEXAS GROW.                                                          | <b>E TAG</b> |
|---------------------------------------|----------------------------------------------------------------------------------------------------|--------------|
| eTAG                                  |                                                                                                    |              |
| License *<br>Username *<br>Password * | WVD Licensee                                                                                                    |              |
|                                       | County TAC Employee TxDMV Employee                                                                                                    |              |
| Forgot Userna                         | nge Password<br><u>Me</u><br><u>Password</u>                                                                                          |              |
|                                       | Texas Department of Motor Vehicles<br>HELPING TEXANS GO. HELPING TEXAS GROW.<br>Forgot / Reset Password<br>eTAG Password Self Service | Î TAG        |
|                                       | To start, please enter your username.<br>Username                                                                                     |              |
|                                       | Submit reset                                                                                                    |              |

3. A confirmation email is sent with a link to change the password. This email will go to the email address registered to the username. Click on the link within the email.

| To:<br>From:                               | no-reniv@txdmv.gov                                                                                                    | text/plain 🔻              |
|--------------------------------------------|----------------------------------------------------------------------------------------------------|---------------------------|
| Message Id:                                | 1496436247-10001173388-jaramill                                                                                                    | Show Json                 |
| Subject:                                   | Reset your forgotten password with OpenAM                                                                                                    |                           |
| Received:                                  | Fri Jun 02 2017 15:44:07 GMT-0500 (Central Daylight Time)                                                                                                    |                           |
| Follow tl<br><u>https://te</u><br>confirma | nis link to reset your password<br>stetag.txdmv.gov/login/forgotpassword.aspx?<br>tionId=7GGCZZOj%2BdhUDWgeA881Rc6krGE%3D&tokenId=x0ztnCx8Iaj53t%2BdtpJmymWBO | 81%3D&usemame=T_JMILLO&re |

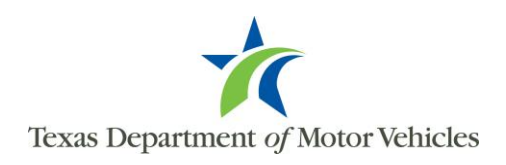

4. Click on the link within the email to go to a page where you can change your password. Enter your new password in the "Password" field, then reenter it again in the "Confirm Password" field and click "Submit" to change. If the link does not work, select the entire link in the email and copy that to the browser address bar.

| Texas Department of Motor Vehicles<br>HELPING TEXANS GO. HELPING TEXAS GROW.                                                                                                    | <b>e</b> TAG |
|----------------------------------------------------------------------------------------------------|--------------|
| Forgot / Reset Password<br>eTAG Password Self Service                                                                                                    |              |
| Password must meet the following requirements:                                                                                                    |              |
| <ul> <li>At least one letter</li> <li>At least one capital letter</li> <li>At least one number</li> <li>At least one special character</li> <li>Be at least 8 characters</li> </ul> |              |
| Username                                                                                                    |              |
| Password                                                                                                    |              |
| Confirm Password                                                                                                    |              |
| Submit reset                                                                                                    |              |

5. A new page will appear stating the password has been successfully changed.

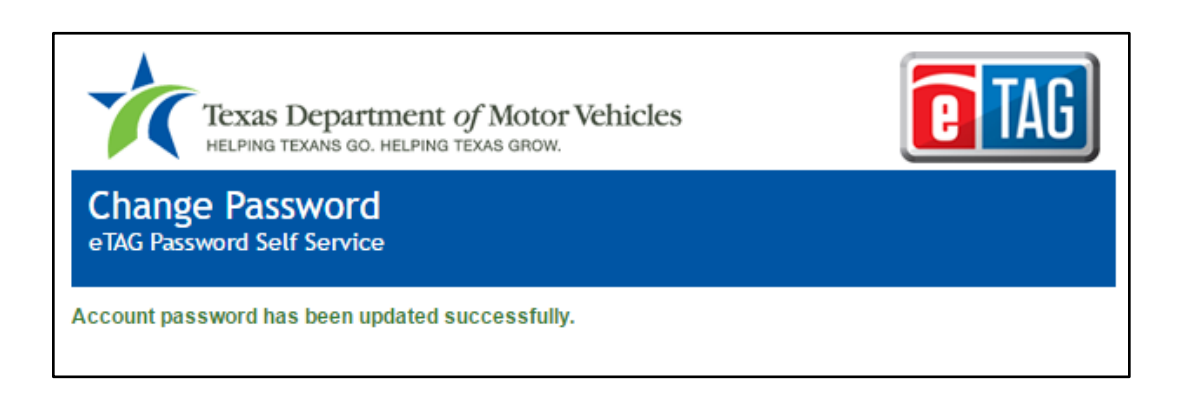

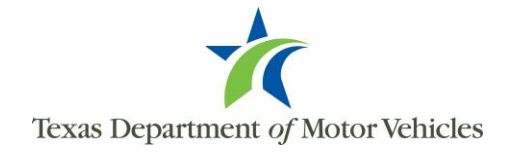

Users may request their username by accessing the "Forgot Username" link on the eTAG *Login* page, and following the steps below:

1. Click "Forgot Username."

| Ń                                            | Texas Department of Motor Vehicles<br>HELPING TEXANS GO. HELPING TEXAS GROW.          |  |
|----------------------------------------------|---------------------------------------------------------------------------------------|--|
| eTAG                                         |                                                                                       |  |
| License *<br>Username *<br>Password *        |                                                                                       |  |
|                                              | <ul> <li>MVD Licensee</li> <li>County TAC Employee</li> <li>TxDMV Employee</li> </ul> |  |
| Login Cha<br>Forqot Userna<br>Forqot / Reset | nge Password<br><u>Password</u>                                                       |  |

2. The *Forgot User Name* page will display below the login. Enter the user's email address, and click on "Submit".

| *                                     | Texas Department of Motor Vehicles                                                                                            | <b>E TAG</b> |
|---------------------------------------|----------------------------------------------------------------------------------------------------|--------------|
| eTAG                                  |                                                                                                    |              |
| License *<br>Username *<br>Password * | MVD Licensee     County TAC Employee     TxDNV Employee                                                                       |              |
| Login Char                            | nge Password                                                                                                    |              |
| Forgot Usernar<br>Forgot / Reset I    | me<br>Password                                                                                                    |              |
|                                       | Texas Department of Motor Vehicles<br>HELPING TEXANG GO, HELPING TEXAS GROW.<br>Forgot Username<br>eTAG Password Self Service | Î TAG        |
|                                       | Please enter only registered email.<br>Email                                                                                  |              |
|                                       | Submit reset                                                                                                    |              |

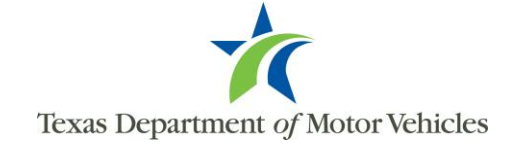

3. The lower portion of the *Login* page will be updated with a confirmation that the user name has been emailed to the user.

| Ţ                                                           | Texas Department of Motor Vehicles<br>Helping Texans GO. Helping Texas grow.                                                                                                    |
|-------------------------------------------------------------|----------------------------------------------------------------------------------------------------|
| eTAG                                                        |                                                                                                    |
| Your session is in<br>License *<br>Username *<br>Password * | With the state of the state of the stat |
| Login Change                                                | e Password                                                                                                    |
| <u>Forgot Username</u><br>Forgot / Reset Pa                 | e sword                                                                                                    |
|                                                             | Texas Department of Motor Vehicles                                                                                                    |
|                                                             | eTAG Password Self Service                                                                                                    |
|                                                             | Please verify the given email for further details.                                                                                                    |

4. You will receive an email with your existing username. To log back into the system, go to the new *Logi*n page and enter your existing username from the email, your existing dealer license number ("P number"), and password in their appropriate fields, then click "Login".

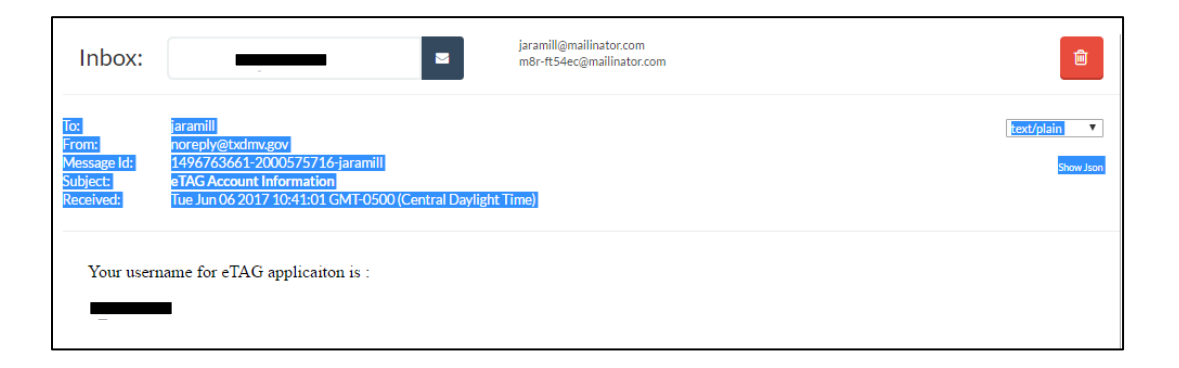

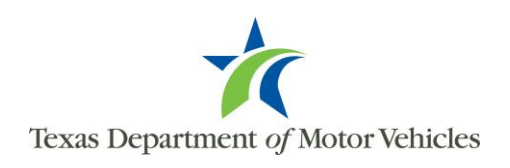

## **Expired Password**

Passwords are set to expire every 90 days. If a user's password has expired upon logging into eTAG, they will be redirected to the *Reset Password* page. They may update their password by following the steps below:

1. Click "Forgot / Reset Password." The *Forgot / Reset Password* page will appear in the lower portion of the *Login* page.

| 1                        | Texas Department of Motor Vehicles<br>Helping Texans go. Helping Texas grow. | <b>e</b> TAG |
|--------------------------|------------------------------------------------------------------------------|--------------|
|                          |                                                                              | Help         |
| eTAG                     |                                                                              |              |
| License *                |                                                                              |              |
| Username *<br>Password * |                                                                              |              |
|                          | MVD Licensee                                                                 |              |
|                          | County TAC Employee                                                          |              |
|                          | TxDMV Employee                                                               |              |
| Login Cha                | nge Password                                                                 |              |
| Forgot Usernal           | <u>me</u><br>Password                                                        |              |

2. Enter the user's username and click on "Submit".

| Ń                                     | Texas Department of Motor Vehicles<br>Helping Texans GO. Helping Texas grow.          | <b>e</b> tag |
|---------------------------------------|---------------------------------------------------------------------------------------|--------------|
| Your pas<br>eTAG                      | sword has expired. Please reset your password.                                        | Help         |
| License *<br>Username *<br>Password * |                                                                                       |              |
|                                       | <ul> <li>MVD Licensee</li> <li>County TAC Employee</li> <li>TxDMV Employee</li> </ul> |              |
| Login Chi<br>Forgot Userna            | ange Password                                                                         |              |
|                                       | Texas Department of Motor Vehicles                                                    | Î TAG        |
|                                       | Forgot / Reset Password<br>eTAG Password Self Service                                 |              |
|                                       | To start, please enter your username.<br>Username                                     |              |
|                                       | Submit                                                                                |              |

Texas Department of Motor Vehicles

3. A confirmation email is sent with a link to change the password. This email will go to the email address registered to the username. Click on the link within the email.

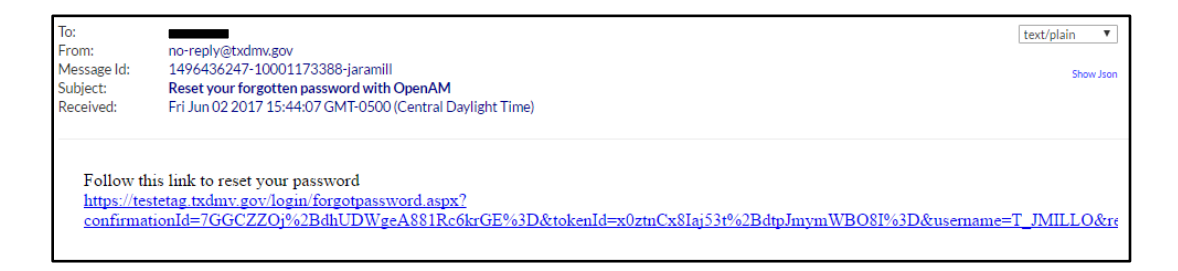

4. Click on the link within the email to go to a page where you can change your password. Enter your new password in the "Password" field, then reenter it again in the "Confirm Password" field and click "Submit" to change. If the link does not work, select the entire link in the email and copy that to the browser address bar.

| Texas Department of Motor Vehicles                                                                                                    |
|----------------------------------------------------------------------------------------------------|
| Forgot / Reset Password<br>eTAG Password Self Service                                                                                                    |
| Password must meet the following requirements:                                                                                                    |
| <ul> <li>At least one letter</li> <li>At least one capital letter</li> <li>At least one number</li> <li>At least one special character</li> <li>Be at least 8 characters</li> </ul> |
| Dassword                                                                                                    |
|                                                                                                    |
| Confirm Password                                                                                                    |
| Submit reset                                                                                                    |

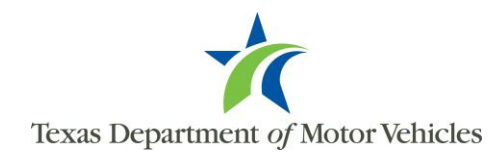

5. A new page will appear stating the password has been successfully changed.

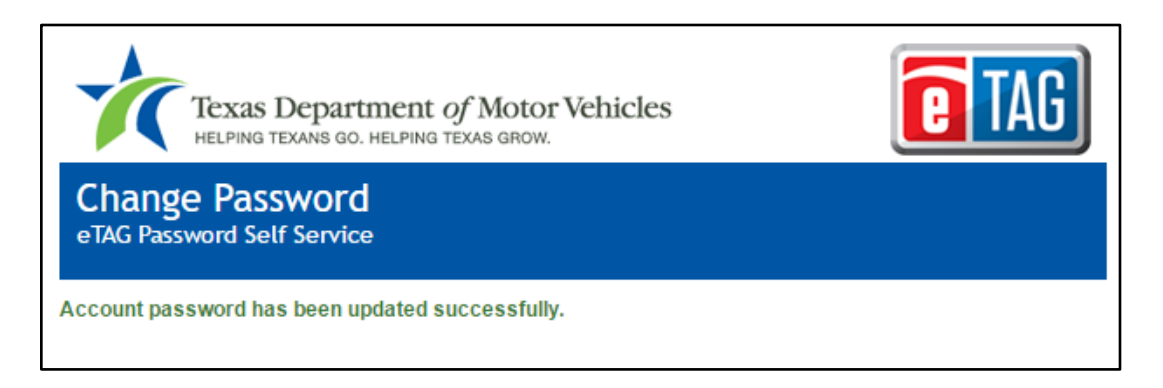

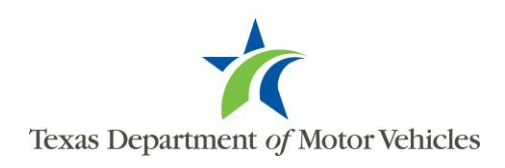